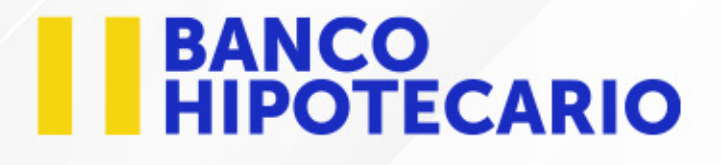

# ;Ahora tu Token está INTEGRADO a la App móvil BH!

Pensando en ti hemos actualizado nuestra app para que puedas tener una mejor experiencia.

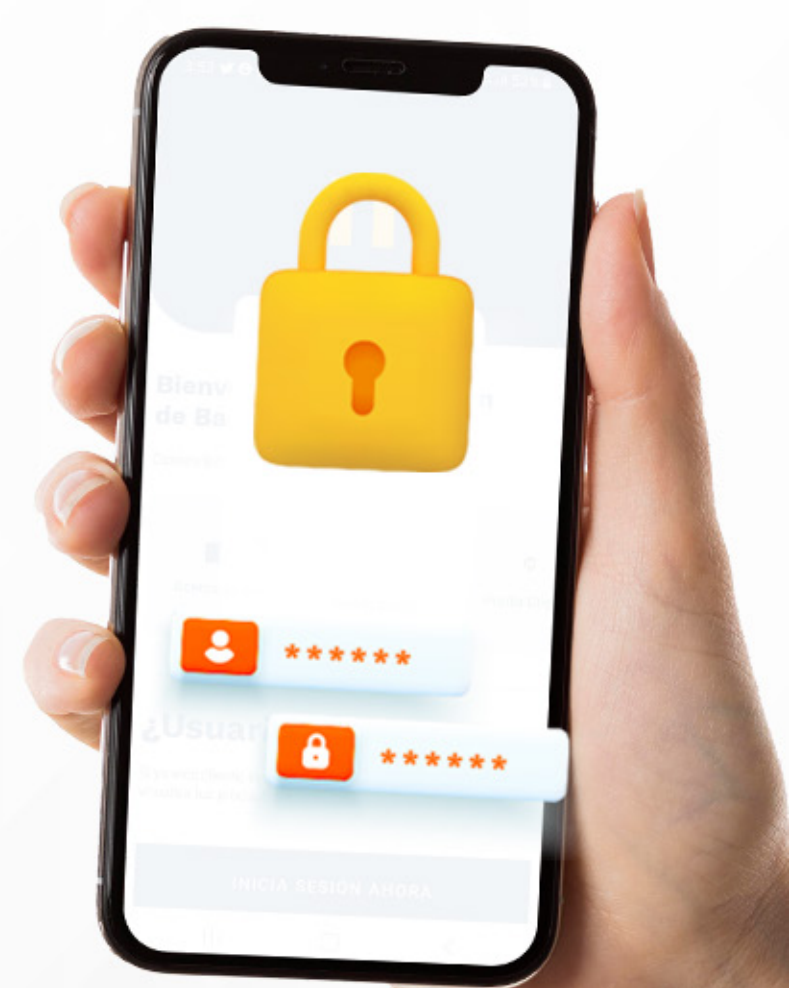

Selecciona la opción que necesitas

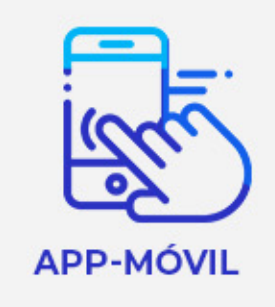

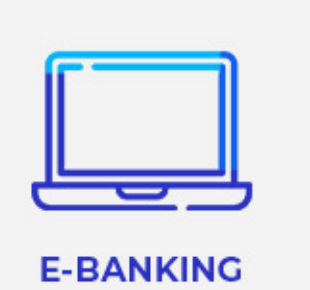

#### BANCO HIPOTECARIO

#### Guía para registro de dispositivo de confianza en **App Móvil BH**

## Paso 1

Previo al registro de dispositivo de confianza es necesario que desinstales tu app DS Token. Luego ingresa a tu App Móvil BH y da clic en el botón "Iniciar registro".

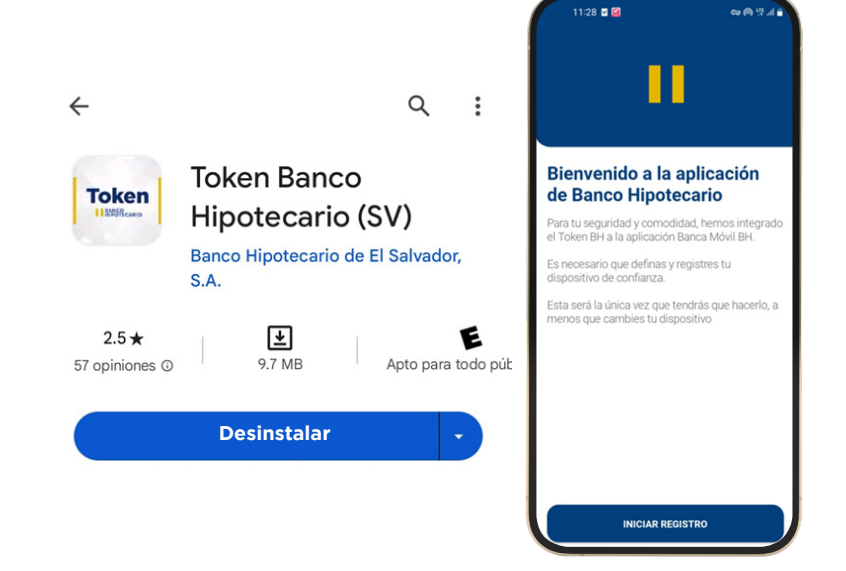

# Paso 2

#### Deberás ingresar tus credenciales (usuario y contraseña) y aceptar términos y condiciones para

poder continuar.

# Paso 3

Al iniciar sesión se mostrará un mensaje y un cronómetro que indica el tiempo de vigencia del correo de confirmación.

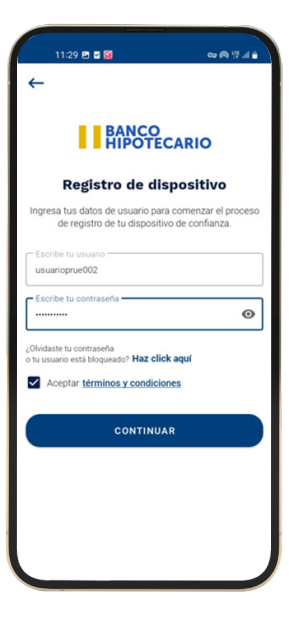

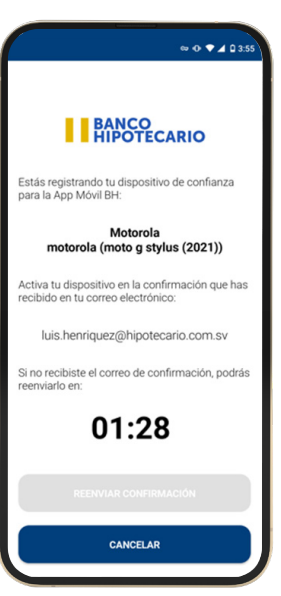

#### Guía para registro de dispositivo de confianza en **App Móvil BH**

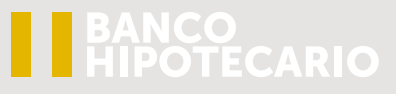

Θ •

#### Paso 4

En el correo electrónico vinculado aparecerá un mensaje y el botón activar.

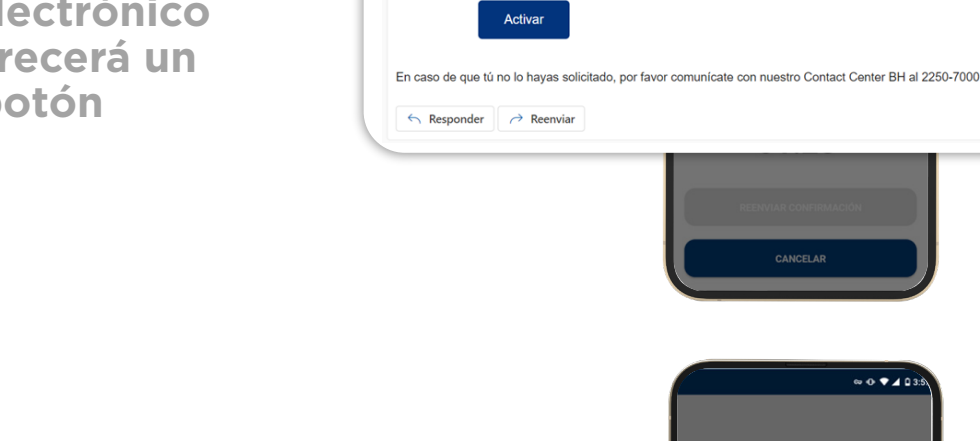

Activación de token integrado Banca Móvil BH

Para: Luis Miguel Henríquez Rodríguez

Hola U!

Iniciar respuesta con: No funcionó. No puedo entrar. Ya lo hice.

Para activar tu dispositivo de confianza en la App Móvil BH, haz clic en el siguiente botón.

# Paso 5

iListo! Tu dispositivo ha sido registrado

#### A CONTRACT CONTRACT CONT

# Paso 6

Puedes iniciar tu sesión con el método de seguridad que prefieras, donde ya se muestra el botón de Token integrado.

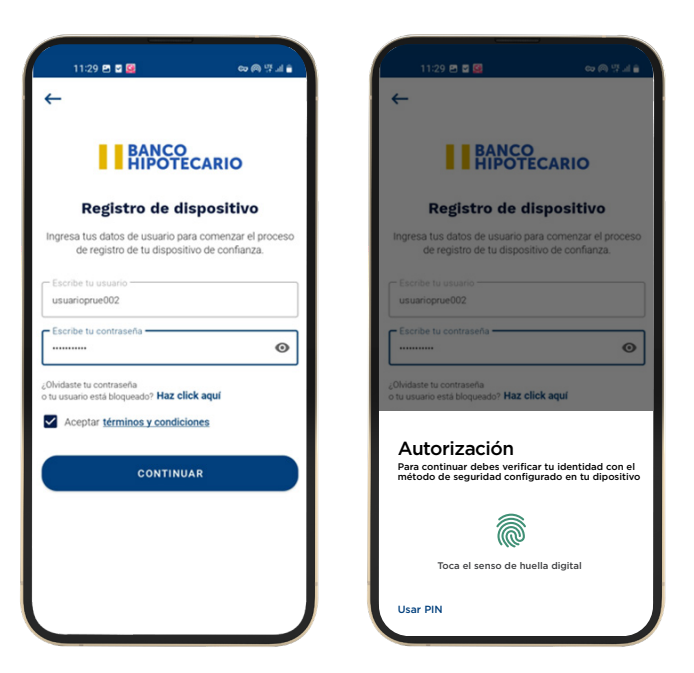

#### BANCO HIPOTECARIO

#### Guía para proceso de generación de token para ingreso a **e-Banking**

## Paso 1

Ingresa tu usuario y contraseña en e-Banking

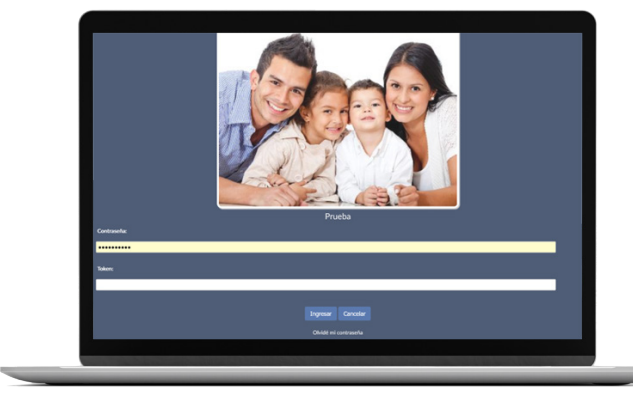

## Paso 2

Ingresa a la App móvil BH y da clic en el botón "Token integrado".

#### Paso 3

Se mostrará el código numérico generado con un tiempo de 60 segundos

# Paso 4

Ingresa el código emitido en tu e-Banking para iniciar sesión

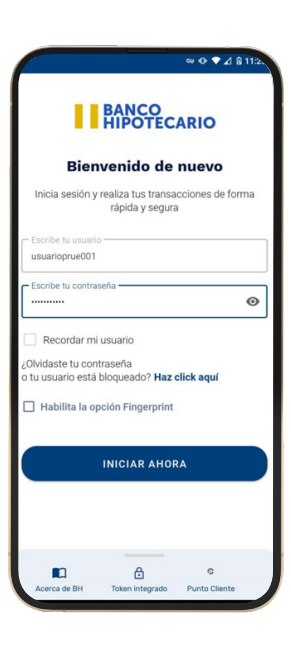

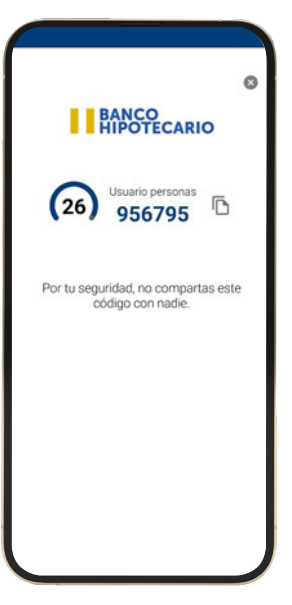